## **Creating the Web Server Virtual Machine**

- First create a folder named "Web Server" in the folder with your ID number on the DATAPART Drive
- Click on the option to create a new virtual machine

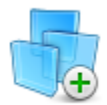

## **Create a New Virtual Machine**

Create a new virtual machine, which will then be added to the top of your library.

• Select the proper ISO file (Win.2008)

• Installer disc image file (iso):

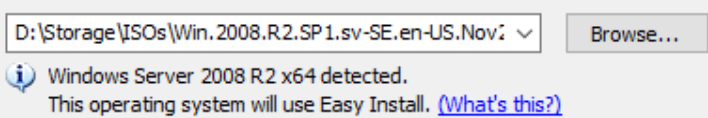

• Skip this part by clicking next and then "Yes"

| New Virtual Machine Wizard                                                      | $\times$ |
|---------------------------------------------------------------------------------|----------|
| Easy Install Information<br>This is used to install Windows Server 2008 R2 x64. |          |
| Windows product key                                                             |          |
|                                                                                 |          |
| Version VMware Workstation 12 Player X                                          |          |
| Persona<br>Full n                                                               |          |
| Passval)                                                                        |          |
| Confirm:                                                                        |          |

- Next, give your Virtual Machine a proper name to identify it from the other server, router, and client.
- Then click "browse" and select the "Web Server" folder you created earlier

| New Virtual Machine Wizard                                                            | ×      |
|---------------------------------------------------------------------------------------|--------|
| Name the Virtual Machine<br>What name would you like to use for this virtual machine? |        |
| Virtual machine name:                                                                 |        |
| Windows Server 2008 R2 x64 (2)                                                        |        |
| Location:                                                                             |        |
| D:\"Your ID Number"\Web Server                                                        | Browse |
|                                                                                       |        |
|                                                                                       |        |
|                                                                                       |        |
|                                                                                       |        |
|                                                                                       |        |
|                                                                                       |        |
|                                                                                       |        |
| < Back Next >                                                                         | Cancel |

 Set the Virtual Machine to 30 GB and select "single file"

| New Virtual Machine Wizard                                                                                                    | ×  |
|----------------------------------------------------------------------------------------------------|----|
| Specify Disk Capacity<br>How large do you want this disk to be?                                                                                                    |    |
| The virtual machine's hard disk is stored as one or more files on the host<br>computer's physical disk. These file(s) start small and become larger as you<br>add applications, files, and data to your virtual machine. |    |
| Maximum disk size (GB): 30 🛋                                                                                                    |    |
| Recommended size for Windows Server 2008 R2 x64: 40 GB                                                                                                    |    |
| Store virtual disk as a single file                                                                                                    |    |
| ○ Split virtual disk into multiple files                                                                                                    |    |
| Splitting the disk makes it easier to move the virtual machine to another<br>computer but may reduce performance with very large disks.                                                                                  |    |
|                                                                                                    |    |
|                                                                                                    |    |
|                                                                                                    |    |
| Help < Back Next > Cance                                                                                                    | el |

 Lastly, click on "Customize Hardware and set the Network Adapter to "Custom" and "VMnet2"

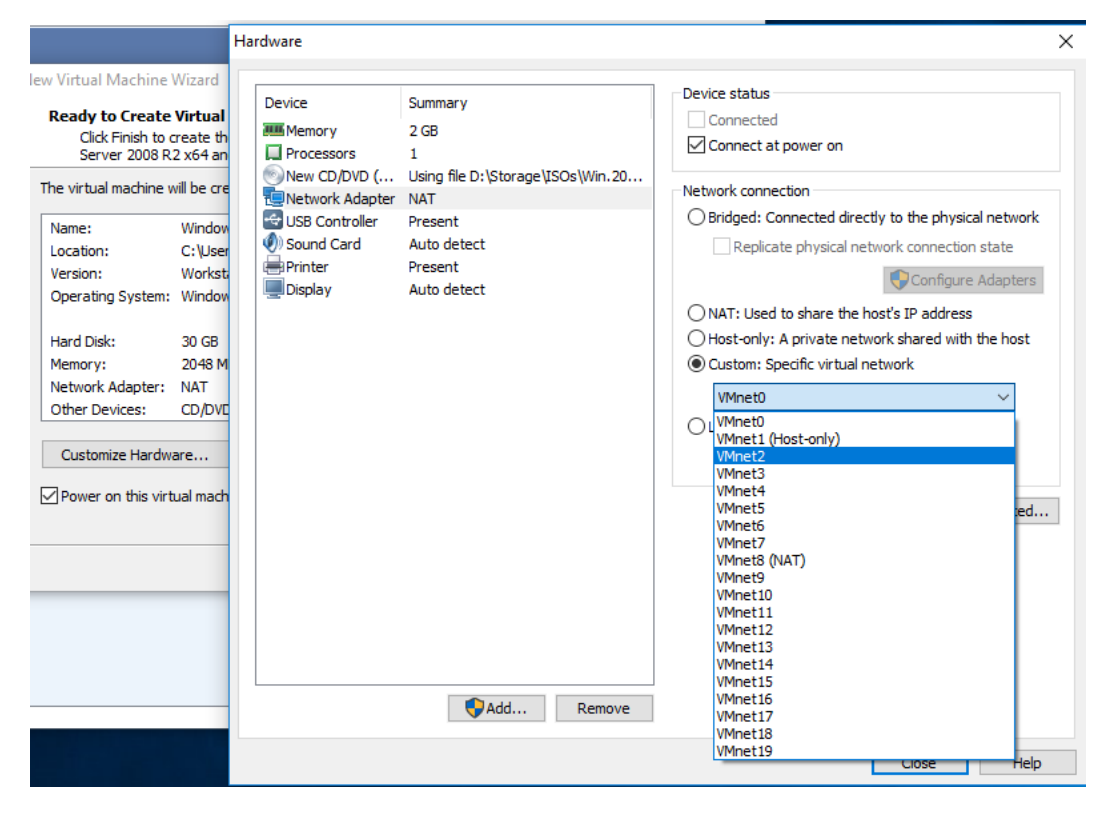

- Once the Virtual machine starts, select "Standard Edition"
- After Windows is done installing, select "Windows Loader" and "Begin Install"

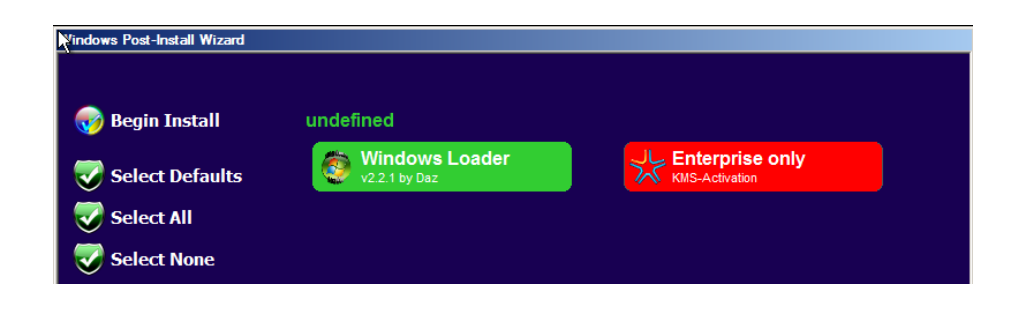